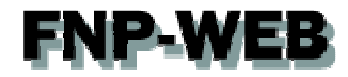

# Webメールご利用ガイド (roundcube)

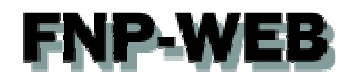

# 目次

| 第1章  | はじめに               | 3  |
|------|--------------------|----|
| 第2章  | roundcube にログインする  | 3  |
| 第3章  | メールを受信する           | 5  |
| 第4章  | メールを送信する           | 7  |
| 第5章  | メールを削除する           | 11 |
| 第6章  | 電話帳を登録する           | 14 |
| 第7章  | roundcube の設定をする   |    |
| 7.1. | プレビュー画面を表示したい      | 16 |
| 7.2. | 署名を設定したい           |    |
| 7.3. | HTML でメールを作成したい    | 20 |
| 7.4. | メール作成時に新しい画面を表示したい | 22 |
|      |                    |    |

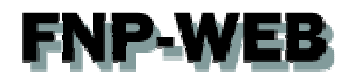

# 第1章 はじめに

FNP-WEB では Web メールをご利用いただけます。Web メールとはインターネットの Web ブラウザでアクセスし、 メールの送受信ができる機能のことです。

Web メールには2種類ありますが、このガイドでは「roundcube」の操作方法をご案内いたします。

# 第2章 roundcube にログインする

1.

Web メールにログインします。

< Web メールのログイン情報 > URL: <u>https://webmail.お客様のドメイン名</u> ユーザ名:該当のメールアドレス パスワード:メールのパスワード

| ronugende                     | 1. ログイン情報を入力 |
|-------------------------------|--------------|
| ユ〜ザー≈ fnp-web@fnp-web.support |              |
| лар-ғ                         |              |
| ロタイン<br>2.クリック                | 2            |
| Roundcube Webmail             |              |
|                               |              |
|                               |              |
|                               |              |
|                               |              |
|                               |              |
|                               |              |
|                               |              |

2.

# Web メールが表示されます。

| roundcube 🍣     |                       |           |        |               |                  | 1 \$ | ¢   | ש - |
|-----------------|-----------------------|-----------|--------|---------------|------------------|------|-----|-----|
| この作成 24         | 244 - 65 - 1 68       | •••<br>統< |        | <b>इ</b> ≪र ≑ | Q.               |      |     | 0   |
| 🖸 2618          | Q - #8                | *         | 発信者    |               | 日村               | 大きさ  | 194 | Ø   |
| /* 下書き          | テストメール です             | *         |        |               | 今日 13:35         | 2 KB |     |     |
| 🙆 通信済み          | * test                | 0         |        |               | 2015-02-18 15:23 | 1 KB |     |     |
| ■ 迷惑メール         |                       |           |        |               |                  |      |     |     |
|                 |                       |           |        |               |                  |      |     |     |
| <b>☆</b> - ○ 0% | □ ● 選択 ◆ スレッド ◆ 2通の1通 | 目から2通目    | ロメッセージ | K A P         |                  |      |     |     |
| *               |                       |           |        |               |                  |      |     |     |

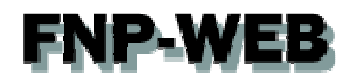

# 第3章 メールを受信する

1.

ログイン後、受信箱にメール一覧が表示されましたら、「件名」をクリックします。

| roundcube 🍣      |                           |                          |               | × .              | 1 ¢   | ው |
|------------------|---------------------------|--------------------------|---------------|------------------|-------|---|
| また かたージの作成 通信    | 244 . 67 . 1<br>281056 68 | 1. 7197                  | <b>इ</b> ≪₹ ≑ | Q                |       | 0 |
| 🗋 受信箱            | Q + #8                    | 信者                       |               | 日村               | * ちち大 | Ø |
| / ↑ 下書き          | - テストメールです                | *                        |               | 今日 13:35         | 2 KB  |   |
| 🐼 送信済み           | * test                    | 0                        |               | 2015-02-18 15:23 | 1 KB  |   |
| Ⅲ 迷恋メール          |                           |                          |               |                  |       |   |
| 👕 こみ箱            |                           |                          |               |                  |       |   |
|                  | 388 \$ 21/2               | ド 合 2週の北海目から2週目のメッチージ    | N 4 5 N       |                  |       | 4 |
| <b>ö</b> → () 0% | ■ ● 選択 ◆ スレ:              | ド ◆ 2i通の1i通目から2i通目のメッセージ | N N N         |                  |       |   |
|                  |                           |                          |               |                  |       |   |

### 2.

メール本文が表示されます。

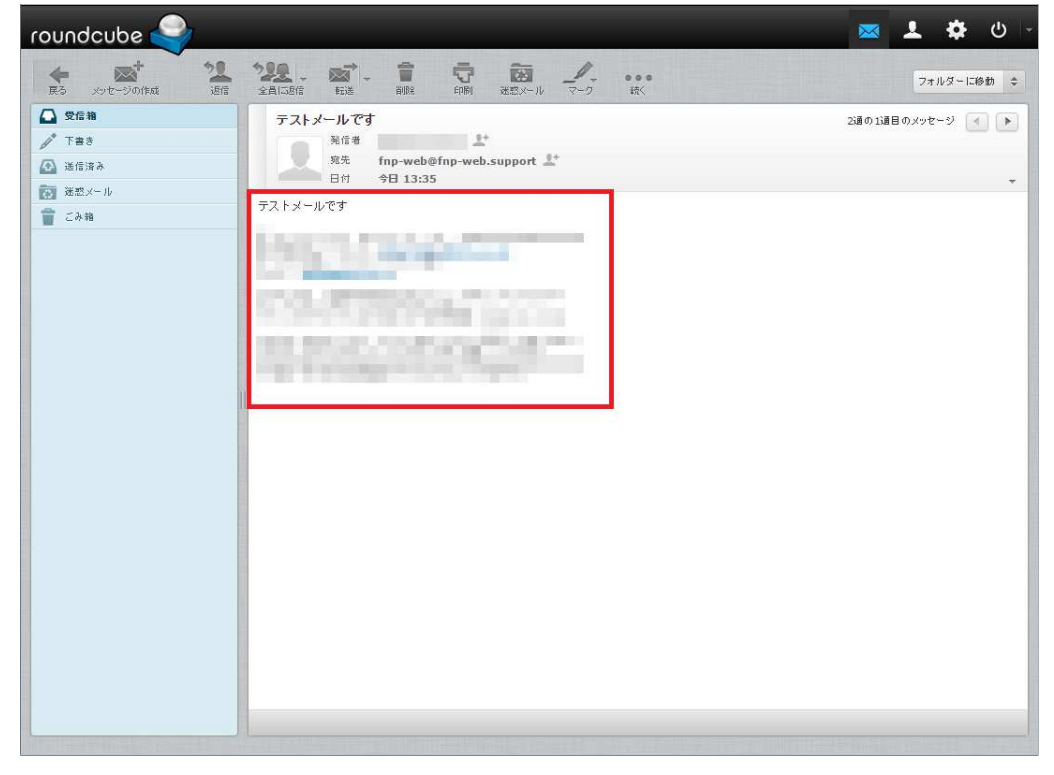

3.

メールを受信する場合は「再読込み」をクリックします。

| roundcube 🍣       |                       |             |         |           |        |              |     |                  | 1 ¢  | • ( | <u>ს</u> - |
|-------------------|-----------------------|-------------|---------|-----------|--------|--------------|-----|------------------|------|-----|------------|
| また、 たち この作成 辺信    | 2 <u>99</u><br>281586 |             |         | •••<br>款< |        | <b>র</b> শ ব | \$  | Q                |      |     | 0          |
| ◎ 愛信箱             | Car and               |             |         | *         | 発信者    |              |     | 日付               | 大きさ  | 19  | Ø          |
| / 1. ク            | リック                   | トメールです      |         |           |        |              |     | 今日 13:35         | 2 KB |     |            |
| 🐼 送信済み            | _                     |             |         | 0         |        |              |     | 2015-02-18 15:23 | 1 KB |     |            |
| (家) 迷惑メール         |                       |             |         |           |        |              |     |                  |      |     |            |
| <u>二</u><br>章 こみ箱 |                       |             |         |           |        |              |     |                  |      |     |            |
| -                 |                       |             |         |           |        |              |     |                  |      |     |            |
|                   |                       |             |         |           |        |              |     |                  |      |     | _          |
|                   |                       |             |         |           |        |              |     |                  |      |     | _          |
|                   |                       |             |         |           |        |              |     |                  |      |     | - 1        |
|                   |                       |             |         |           |        |              |     |                  |      |     |            |
|                   |                       |             |         |           |        |              |     |                  |      |     |            |
|                   |                       |             |         |           |        |              |     |                  |      |     |            |
|                   | 0                     |             |         |           |        |              |     |                  |      |     |            |
|                   |                       |             |         |           |        |              |     |                  |      |     |            |
|                   |                       |             |         |           |        |              |     |                  |      |     |            |
|                   |                       |             |         |           |        |              |     |                  |      |     |            |
|                   |                       |             |         |           |        |              |     |                  |      |     |            |
|                   |                       |             |         |           |        |              |     |                  |      |     |            |
|                   |                       |             |         |           |        |              |     |                  |      |     |            |
|                   |                       |             |         |           |        |              |     |                  |      |     |            |
|                   |                       |             |         |           |        |              |     |                  |      |     |            |
|                   |                       |             |         |           |        |              |     |                  |      |     | _          |
|                   |                       |             |         |           |        |              |     |                  |      |     |            |
|                   |                       |             |         |           |        |              |     |                  |      |     | - 1        |
|                   | _                     |             |         |           |        |              |     |                  |      |     |            |
| **                |                       | 選択 ≑ スレッド ≑ | 2通の1通目: | から 2通目    | のメッセージ | KA           | P N |                  |      |     |            |
| <b>*</b> () 0%    |                       |             |         |           |        |              |     |                  |      |     |            |
|                   |                       |             |         |           |        |              |     |                  |      |     |            |

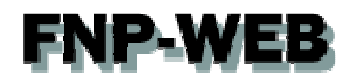

# 第4章 メールを送信する

1.

「メッセージの作成」をクリックします。

| roundcube 🍣      |                                                                                                    |           |             |        |         | 🖂 .              | 1 ¢  | <u>ں</u> ا |
|------------------|----------------------------------------------------------------------------------------------------|-----------|-------------|--------|---------|------------------|------|------------|
|                  | 1996 - 1997 - 1996 - 1996 - 1996 - 1997 - 1997 - 19 |           | /<br>7-9 読( |        | ₹~~~ ¢  | Q.+              |      | 0          |
| ◎ 受信箱            | A 0.0                                                                                                    |           | *           | 発信者    |         | 日付               | 大きさ  | P 0        |
| / таз 1          | 、クリック                                                                                                    |           |             |        |         | 今日 13:35         | 2 KB |            |
| 🐼 通信済み           |                                                                                                    |           | 0           |        |         | 2015-02-18 15:23 | 1 KB |            |
| ● 迷惑メール          |                                                                                                    |           |             |        |         |                  |      |            |
| ごみ指              |                                                                                                    |           |             |        |         |                  |      |            |
|                  |                                                                                                    |           |             |        |         |                  |      |            |
| 10 0 0%          |                                                                                                    | スレッド キ 23 | 直の1通目から2通目  | のメッセージ | K A P N |                  |      |            |
| <b>W</b> . 0 040 |                                                                                                    |           |             |        |         |                  |      |            |

2.

# メール作成画面が表示されましたら、宛先を入力します。

|       | H 4 1 H | ▼ 発信者fnp-web( | @fnp-web.support 🔻 🥒 制情報を編集      |                                 |  |
|-------|---------|---------------|----------------------------------|---------------------------------|--|
| 2     | 0       | 宛先            |                                  |                                 |  |
| 個人の住所 |         | ① まし(Co<br>作名 | c)を追加 〇 隠した写し(Bcc)を追加 〇 返信先(Reph | /-To)を追加 🕜 フォロー先(Followup-Toを追加 |  |
|       |         |               |                                  | ファイルを添付                         |  |
|       |         |               |                                  | 27 TV CALL                      |  |
|       |         |               |                                  |                                 |  |
|       |         |               |                                  |                                 |  |
|       |         |               |                                  |                                 |  |
|       |         |               |                                  |                                 |  |
|       |         |               |                                  |                                 |  |
|       |         |               |                                  |                                 |  |
|       |         |               |                                  |                                 |  |
|       |         |               |                                  |                                 |  |
|       |         |               |                                  |                                 |  |
|       |         |               |                                  |                                 |  |
|       |         |               |                                  |                                 |  |
|       |         |               |                                  | / 100 M to 1                    |  |

アドレス帳を利用される場合は左の連絡先からアドレス帳をクリックします。

| roundcube 🍚                                                                                                    | - ك 🏟 上 🔯              |
|----------------------------------------------------------------------------------------------------|------------------------|
|                                                                                                    |                        |
| 連絡先 ドマトメート A 1 クリック ppot ア 単別情報を編集                                                                                                    | Ø                      |
| Q         第         第           第         第         第           第         第         第           第         第         第           第         第         第           第         第         第           第         第         第           1         第         第           1         第         第           1         第         第           1         第         第           1         第         第           1         第         第           1         第         1           1         第         1           1         第         1           1         1         1           1         1         1           1         1         1           1         1         1           1         1         1           1         1         1           1         1         1           1         1         1           1         1         1           1         1         1           1         1         1 | ○ フォロー先(Followup-Toを追加 |
| 件者                                                                                                    |                        |
|                                                                                                    | ファイルを添付                |
|                                                                                                    |                        |
|                                                                                                    |                        |
|                                                                                                    |                        |
| Ш                                                                                                    |                        |
|                                                                                                    |                        |
|                                                                                                    |                        |
|                                                                                                    |                        |
|                                                                                                    |                        |
|                                                                                                    |                        |
|                                                                                                    | (==)                   |
|                                                                                                    |                        |
| To <sup>+</sup> Cc <sup>+</sup> Bcc <sup>+</sup>                                                                                                    |                        |

# 4.

登録されているアドレス一覧が表示されます。

| roundcube 🍣                                      | ×                                                                                                    | 1 4 0 - |
|--------------------------------------------------|----------------------------------------------------------------------------------------------------|---------|
|                                                  | ● * ↓ /<br>新町 - ▲云                                                                                                    |         |
| · 連絡先                                            | fnp-web@fnp-web.support V 》識別仿報を編集                                                                                                    | Ð       |
| Q. ② 宛先                                          |                                                                                                    |         |
| 副の一個人の住所                                         | ● 写し(Cc)を追加 ● 隠した写し(Bcc)を追加 ● 返信先(Reply-To)を追加 ● フォロー先(Followup-To)を追加 ● フォロー先(Followup-To)を追加 ● フォロー先(Followup-To)を追加 ● フォロー先(Followup-To)を追加 ● 第100000000000000000000000000000000000 | っ左追加    |
| L FNP-WEB审務局                                     |                                                                                                    |         |
|                                                  | 2                                                                                                    | アイルを添付  |
|                                                  |                                                                                                    |         |
|                                                  |                                                                                                    |         |
|                                                  |                                                                                                    |         |
|                                                  |                                                                                                    |         |
|                                                  |                                                                                                    |         |
|                                                  |                                                                                                    |         |
|                                                  |                                                                                                    |         |
|                                                  |                                                                                                    |         |
|                                                  |                                                                                                    |         |
|                                                  |                                                                                                    |         |
|                                                  |                                                                                                    |         |
|                                                  |                                                                                                    |         |
|                                                  |                                                                                                    |         |
|                                                  | i i i                                                                                                    | 1       |
|                                                  |                                                                                                    |         |
| To <sup>+</sup> Cc <sup>+</sup> Bcc <sup>+</sup> |                                                                                                    |         |
|                                                  |                                                                                                    |         |

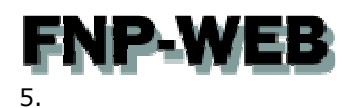

アドレスを選択後、「To」をクリックしますと、宛先欄にメールアドレスが登録されます。

| roundcube 🍚                                                                            | - ט 🛠 上 📨             |
|----------------------------------------------------------------------------------------|-----------------------|
|                                                                                        |                       |
| 速縮先 H K K K K K K K K K K K K K K K K K K                                              | Ø                     |
| Q     家先     FNP-WEB事務局 <fnp@fnp-web.support>,</fnp@fnp-web.support>                   |                       |
| ○ 事し(Cc)を追加 ○ 際した事し(Bcc)を追加 ○ 運営先(Reply-To)を追加 ○ 運営先(Reply-To)を追加 ○ 運営先(Reply-To)を追加 ○ | )フォロー先(Followup-Toを追加 |
| L FNP-WEB事務局                                                                           |                       |
| 1224                                                                                   | ファイルを添付               |
|                                                                                        |                       |
|                                                                                        |                       |
|                                                                                        |                       |
|                                                                                        |                       |
|                                                                                        |                       |
|                                                                                        |                       |
|                                                                                        |                       |
|                                                                                        |                       |
|                                                                                        |                       |
|                                                                                        |                       |
|                                                                                        |                       |
|                                                                                        |                       |
|                                                                                        |                       |
| 2.0090                                                                                 | ( <b>+</b> )          |
| To <sup>+</sup> Cc <sup>+</sup> Bcc <sup>+</sup>                                       | N==/                  |
|                                                                                        |                       |

# 6.

CC、BCC などにアドレスを設定される場合は、下記をクリックします。

| 8先 H M M M M | ▼ 発信者 | fnp-web@fnp-web.support ▼ / 識別情報を編集                     | 1 いずわかをクリック       |
|--------------|-------|---------------------------------------------------------|-------------------|
| Ø            | 宛先    | FNP-WEB事務局 <fnp@fnp-web.support>,</fnp@fnp-web.support> | 1.0194052222      |
| 個人の住所        | 2     | ③ 事し(Cc)を追加 ● 隠した事し(Bcc)を追加 ● 運信先(Reply-To)を追加 ● フォロ    | ー先(Followup-Toを追加 |
| FNP-WEB事務局   | 件名    |                                                         |                   |
|              |       |                                                         | ファイルを添付           |
|              |       |                                                         |                   |
|              |       |                                                         |                   |
|              |       |                                                         |                   |
|              |       |                                                         |                   |
|              |       |                                                         |                   |
|              |       |                                                         |                   |
|              |       |                                                         |                   |
|              |       |                                                         |                   |
|              |       |                                                         |                   |
|              |       |                                                         |                   |
|              |       |                                                         |                   |
|              |       |                                                         |                   |
|              |       |                                                         |                   |
|              |       |                                                         |                   |
|              |       |                                                         |                   |
|              |       |                                                         |                   |
|              |       |                                                         | (777)             |
|              |       |                                                         |                   |

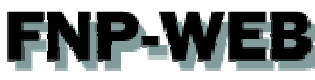

7.

「件名」「本文」を入力します。

| roundcube 🍣                                      |                                                                                                    | 📼 🗜 🏟 🖕 -      |
|--------------------------------------------------|----------------------------------------------------------------------------------------------------|----------------|
| 政時間 送信 保存                                        |                                                                                                    | 0979F          |
| À8Â先 २२ २२ २२<br>Q. ⊘                            | <ul> <li>              ℜ信着             「fnp-web@fnp-web.support<br/>ℜ先      </li> <li>             FNP-WEB事務局               fnp@fnp.meb.sup          </li> <li>             新した示し(Bc               新した示し(Bc          </li> </ul> | / ■            |
| L FNP-WEB事務局                                     | 件名 これはテストです。<br>これはテストです。                                                                                                    | ファイルを巻付        |
|                                                  |                                                                                                    | <b>4</b> 2. λカ |
| To <sup>+</sup> Cc <sup>+</sup> Bcc <sup>+</sup> |                                                                                                    |                |

# 8.

「送信」をクリックしますと、送信完了です。 roundcube 1. クリック

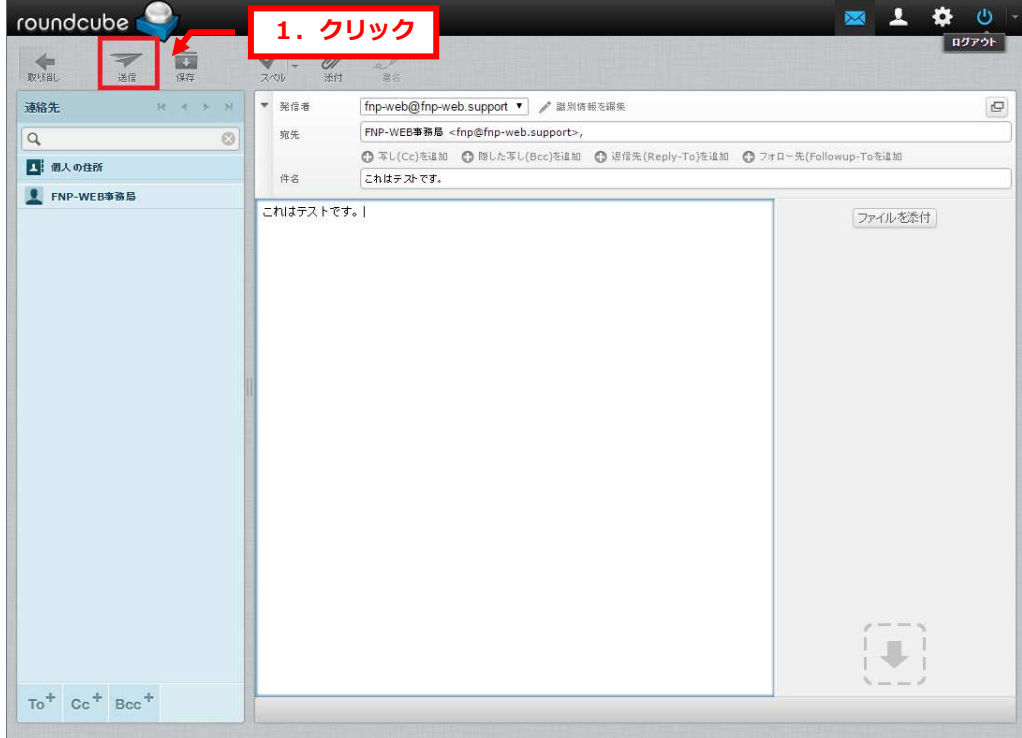

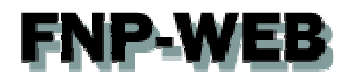

# 第5章 メールを削除する

Web メールではメールボックスに届いたメールを削除することができます。 この操作を行いますとサーバからメールが削除されますので、アカウントを設定されているパソコンなどでメールを受 信することができません。また、削除後は復元もできませんので十分ご注意ください。

1.

「受信箱」の不要なメールを選択後、「削除」をクリックします。

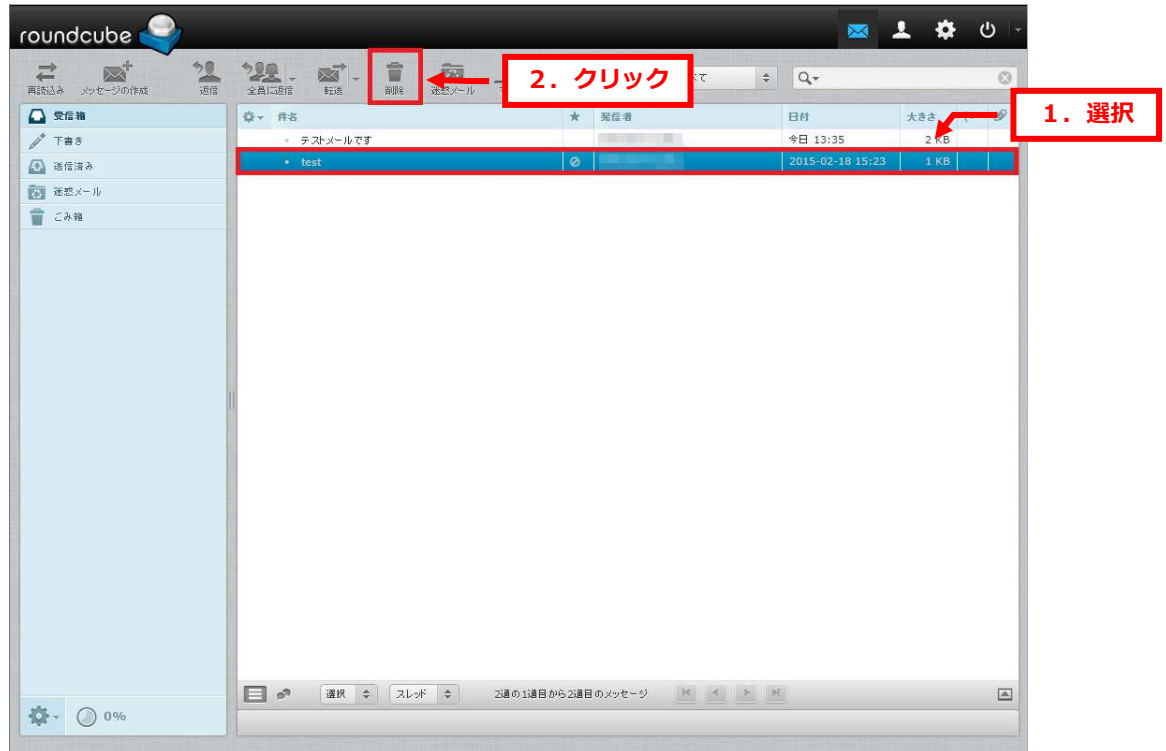

2.

削除後、「ごみ箱」をクリックします。

| roundcube 🍣      |                          |                      |                      |        |                  |                  | 1 ¢   | ው 🕞 |
|------------------|--------------------------|----------------------|----------------------|--------|------------------|------------------|-------|-----|
| ご メッセージの作成 近信    | 200                      | <b>前</b> 間を<br>迷惑メール | <u>!</u><br>マーク 読(   |        | <b>इ</b> र्रेट 🗧 | Q.+              |       | ۲   |
| □ 受信箱            | ᇦ- 件名                    |                      | *                    | 発信者    |                  | 日村               | * ちき大 | . 0 |
| /* 下書き           | <ul> <li>test</li> </ul> |                      | 0                    |        |                  | 2015-02-18 15:23 | 1 KB  |     |
| 还 送信済み 1         | クロック                     |                      |                      |        |                  |                  |       |     |
| [2] 迷恋×          | 1377                     |                      |                      |        |                  |                  |       |     |
|                  |                          |                      |                      |        |                  |                  |       |     |
| <b>☆</b> - () 0% | E or izir                | * 7695 *             | 1) 夏の 1) 夏日 から 1) 夏日 | のメッセージ | N X X N          |                  |       |     |

3.

「ごみ箱」で削除するメールを選択後、「削除」をクリックします。

| roundcube 🍣                           |                               |                | 💌 🚣 🌣         | ር –     |
|---------------------------------------|-------------------------------|----------------|---------------|---------|
| <b>さないまた。 21</b><br>再読込み メッセージの作成 2月常 | 228 . 65' . 1<br>281:56 62 88 | 2. クリック        | ÷ Q           | ◎ 1 22± |
| 🖸 受信箱                                 | Q- #8                         | ★ 発信者          | 日付 大きさ        |         |
| / T#8                                 | - テストメールです                    |                | 今日 13:35 2 KB |         |
| 🙆 通信済み                                |                               |                |               |         |
| ■ 迷惑メール                               |                               |                |               |         |
| <b>言</b> こみ箱                          |                               |                |               |         |
|                                       |                               |                |               |         |
|                                       | □ ● 選択 ◆ スレッド ◆ 13通の          | 1週目から1週目のメッセージ | н             |         |
| <b>☆</b> - ○ 0%                       |                               |                |               |         |

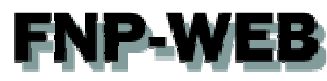

4.

「メッセージを削除しました。」が表示されましたら、削除完了です。

| rou  | undcube 🍣 |           |                 |          |            |                                         |      |               |     |      |     |    |   | 1 ¢ | + U | ש - |
|------|-----------|-----------|-----------------|----------|------------|-----------------------------------------|------|---------------|-----|------|-----|----|---|-----|-----|-----|
| ● 再読 |           | <b>*2</b> | 200 -<br>2AI586 | -<br>153 | T<br>BUR 3 | (1) (1) (1) (1) (1) (1) (1) (1) (1) (1) |      | ● ● ●<br>- 続く |     | すべて  | \$  | Q  |   |     |     | 0   |
|      | 受信箱       | •         | Q- #8           |          |            |                                         |      | *             | 発信者 |      |     | 日付 |   | 大きさ | 19  | Ø   |
| 1    | 下書き       |           |                 |          |            |                                         |      |               |     |      |     |    |   |     |     |     |
|      | 送信済み      |           |                 |          |            |                                         |      |               |     |      |     |    |   |     |     |     |
| 1    | 迷惑メール     | 3         |                 |          |            |                                         |      |               |     |      |     |    |   |     |     |     |
| 1    | こみ箱       |           |                 |          |            |                                         |      |               |     |      |     |    |   |     |     |     |
|      |           |           |                 | (温明 스    | 71.05      |                                         | 1. 確 | 副部            |     | X    | * * |    |   |     |     |     |
| 10   | . () 0%   |           |                 | 」選択 ≑    |            | ÷.                                      |      |               |     | 14 4 |     |    | _ | _   | _   |     |
| -    | 0         |           | ✓ X92-          | ツを削除しまし  | .F.,       | _                                       | _    | _             | _   | _    | _   | _  | _ | _   | _   |     |

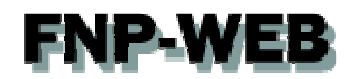

#### 第6章 電話帳を登録する

1.

1. クリック 「アドレス帳」をクリックします。 💌 👤 roundcube 🥏 \* **二** 再読込み メッセージの作 22. 西. 1 \$ Q.+ 0 ••• 続< すべて 🚨 受信箱 ᇦ- 件名 ★ 発信者 日付 大きさ р 🖉 🧨 下書き - テストメールです 今日 13:35 2 KB 🙆 送信済み 🔝 迷惑メール ★ こみ箱 🔲 🔊 選択 💠 スレッド 💠 13週の13週目から13週目のメッセージ 🖄 🗹 🚬 🌣 - 🔘 0%

2.

「個人の住所」を選択後、「連絡先」の「+」をクリックしますと、「新しい連絡先を追加」が表示されますので 情報を入力後、「保存」をクリックします。

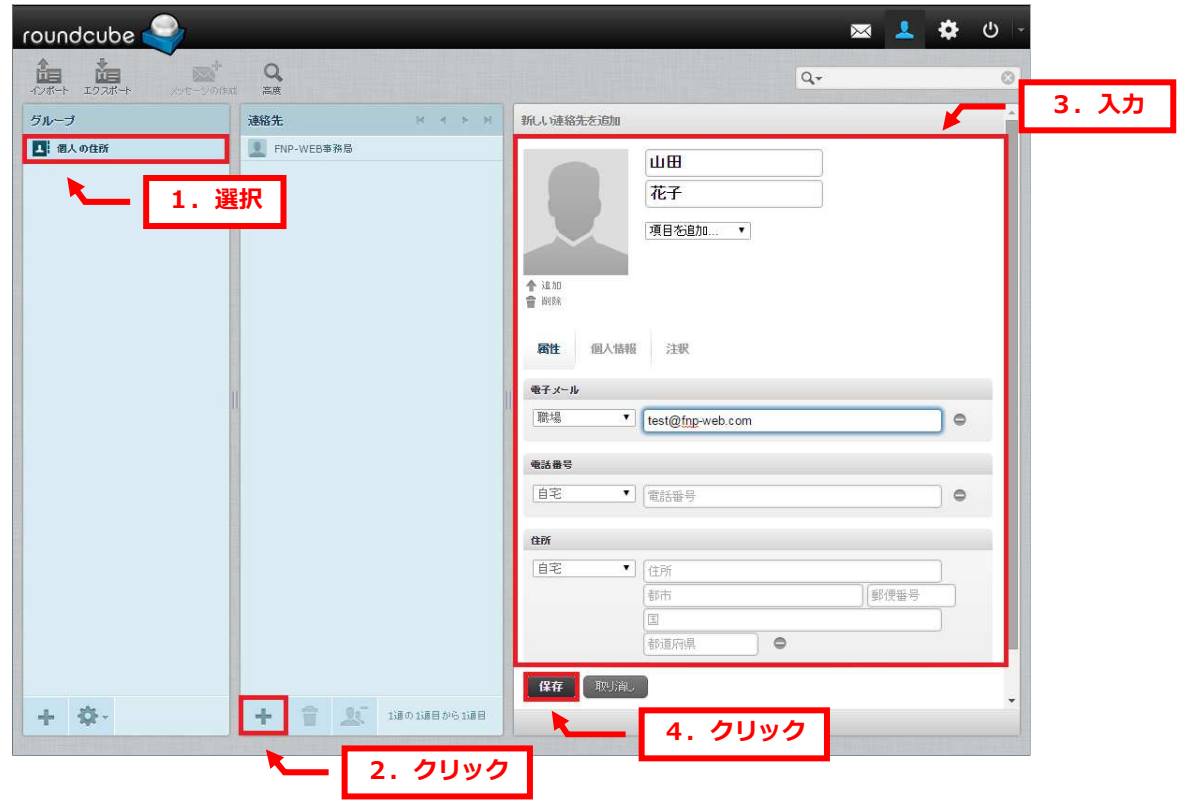

3.

# 連絡先が表示されましたら、追加完了です。

| roundcube 🍣                |                                                                                  |                                         | 🔽 🕸 🕁 🕞       |
|----------------------------|----------------------------------------------------------------------------------|-----------------------------------------|---------------|
| 10/#-+ 15/2#-+ x-t=-90/#ad | Q<br>AM                                                                          | ٩.                                      |               |
| <b>グループ</b>                | 連絡先 ドイトド                                                                         | 連絡先の属性                                  | 1. 唯認         |
| 2: 個人の住所                   | <ul> <li>፪</li> <li>FNP-WED等務局</li> <li>፪</li> <li>፪</li> <li>1481 花子</li> </ul> | 山田花子<br>殿性<br>現日<br>時期 bet的fingungh com | <b>述格先老編集</b> |
|                            |                                                                                  |                                         |               |
| + 🌣                        | + 1 2380 188 p6 238                                                              |                                         |               |

グループを追加する場合は「グループ」の「+」をクリックします。

グループ名を入力後、Enter キーを押しますと、追加完了です。

| roundcube 🍣                                          | 🖂 💄 🌣 U 🖓                                 |
|------------------------------------------------------|-------------------------------------------|
|                                                      | ۹ 🛛                                       |
| グループ 2. 入力 K イ ト №<br>■ 個人の住す 2. 入力 #8<br>会社 ▲ 出田 RF | 減絡先の衛性         山田花子         減絡先委編集        |
|                                                      | 戦性<br>电子メール<br>別语 <u>test@fnp-web.com</u> |
|                                                      |                                           |

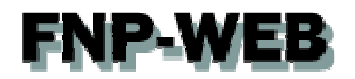

# 第7章 roundcube の設定をする

# 7.1. プレビュー画面を表示したい

1. 1. クリック 「設定」をクリックします。 roundcube 🍣 1 0  $\sim$ **これ** 再読込み メッセージの作成 22. 1. 1 回 \_\_\_\_ ••• र्रु< \$ Q.+ すべて 🗋 受信箱 Ø- #8 ★ 発信者 日付 大きさ (\* 🖉 /\* 下書き
 ④ 通信済み - テストメールです 今日 13:35 2 KB ◎ 迷惑メール ★ こみ箱 □ ● 選択 ◆ スレッド ◆ 1通の1通目から1通目のメッセージ 送 ▲ ▶ ▶ **☆**- () 0%

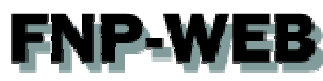

2.

「設定」の「受信箱」をクリックします。

| roundcube 🍣 |                |         |          | × 1 | <u>ن</u> |
|-------------|----------------|---------|----------|-----|----------|
| -           |                |         |          |     |          |
| 設定          | 設定項目           | 1. クリック |          |     |          |
| 🛄 設定        | 🛄 ユーザーインターフェイス |         |          |     |          |
| 🚞 フォルダー     | ┃■ 受信箱         |         |          |     |          |
| 🔔 識別情報      | 🧾 メッセージの表示     | -       |          |     |          |
| ■ パスワード     | ■ メッセージの作成     |         |          |     |          |
| Y Filters   | 🔝 アドレス帳        |         |          |     |          |
|             |                |         |          |     |          |
|             | 💼 サーバーの設定      |         |          |     |          |
|             |                |         | $\frown$ |     |          |
|             |                |         | ()       |     |          |
|             |                |         | 1        |     |          |
|             |                |         |          |     |          |
|             |                | 1       |          |     |          |
|             |                |         |          |     |          |
|             |                |         |          |     |          |
|             |                |         |          |     |          |
|             |                |         |          |     |          |
|             |                |         |          |     |          |
|             |                |         |          |     |          |
|             |                |         |          |     |          |
|             |                |         |          |     |          |
|             |                |         |          |     |          |
|             |                |         |          |     |          |
|             |                |         |          |     |          |

# 3.

以上で設定は完了です。

「プレビュー枠の表示」にチェックを入れて、「保存」をクリックします。

| roundcube 🍣 | 1            |                               | × 1            | 🔅 ୦ - |
|-------------|--------------|-------------------------------|----------------|-------|
| -           |              |                               |                |       |
| 設定          | 設定項目         | 受信箱                           |                |       |
| 🛄 Hr        | ユーザーインターフェイス | 基本的容認定                        | <b>1. チェック</b> |       |
| 🚞 フォルダー     | 1 受信箱        | ブレビュー語の本示                     | 2              |       |
| 🔔 識別情報      | 📰 メッセージの表示   |                               | Rint -         |       |
| 11 バスワード    | ■* メッセージの作成  | フレビューしたメッセージを映読に設定            | Elizet .       |       |
| Y Filters   | ■ アドレス帳      | 開封確認の要求の処理                    | 開封確認の送信を確認     | •     |
|             | 前面 特殊なフォルダー  | メッセージのスレッドを展開                 | Utati 🔹        |       |
|             | 🎰 サーバーの設定    | 1ページの表示件数                     | 50             |       |
|             |              | 新しいメッセージ<br>すべて07#ルダー「<br>2.ク | <b>リック</b>     |       |

# **FNP-WEB** 7.2. 署名を設定したい

1.

「識別情報」をクリックします。

| roundcube 🍚                                                                 | 🖂 💄 🔯 ك |
|-----------------------------------------------------------------------------|---------|
| ВЕ       39/1684         2 ЛИЗ-       1. ЛЈУУЛ         ПОЛУ-Р       Filters |         |

# 2.

「識別情報」のメールアドレスをクリックします。

| roundcube 🍣 |                                                     |         |   | ∞ 1 | • | ፍ 🗠 |
|-------------|-----------------------------------------------------|---------|---|-----|---|-----|
| 設定          | 識別情報                                                | 1. クリック |   |     |   |     |
| E SE        | <fnp-web@fnp-web.support></fnp-web@fnp-web.support> |         |   |     |   |     |
|             |                                                     |         |   |     |   |     |
|             |                                                     |         |   |     |   |     |
| Y Filters   |                                                     |         |   |     |   |     |
|             |                                                     | 1       | 0 |     |   |     |
|             | + 🔒                                                 |         |   |     |   |     |

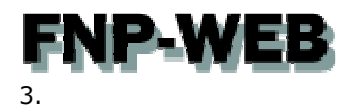

「項目の編集」で「設定」と「署名」を入力後、「保存」をクリックします。

以上で設定は完了です。

| roundcube                                                                                                    |                                                     |                    | × 1 🔅                                                     | <u>କ</u> ା - |   |
|----------------------------------------------------------------------------------------------------|-----------------------------------------------------|--------------------|-----------------------------------------------------------|--------------|---|
| 設定                                                                                                    | 識別情報                                                | 項目の編集              |                                                           | 1.入力         | 1 |
| <b>二</b> 設定                                                                                                    | <fnp-web@fnp-web.support></fnp-web@fnp-web.support> | 設定                 |                                                           |              |   |
| <ul> <li>フォルダー</li> </ul>                                                                                                    | _                                                   | 表示名                | FNP-WEB事務局                                                |              |   |
| 武別等数     「」パスワード     パスワード     パスワード     パスワード     パスワード     パスワード     パスワード     パスワード     パスワード     パスワード     パスロード     パスロード     パスロード     パスロード     パスロード     パスロード     パスロード     パスロード     パスロード     パスロード     パスロード     パスロード     パスロード     パスロード     パスロード     パスロード     パスロード     パスロード     パスロード     パンロード     パンロー     パンロー     パンロー     パー     パー     パー     パンロー     パー     パー     パー     パー     パー     パー     パー     パー     パー     パー     パー     パー     パー     パー     パー     パー     パー     パー     パー     パー     パー     パー     パー     パー     パー     パー     パー     パー     パー     パー     パー     パー     パー     パー |                                                     | 電子メール              | fnp-web@fnp-web.support                                   |              |   |
| P Filters                                                                                                    |                                                     | 企業名                | 株式会社グローバル・バートナーブ・テクノロジー                                   |              |   |
|                                                                                                    |                                                     | 正代 4               |                                                           |              |   |
|                                                                                                    |                                                     | たいた<br>開した下し(Beec) |                                                           |              |   |
|                                                                                                    |                                                     | 初期値を設定             | 2                                                         |              |   |
|                                                                                                    |                                                     | 署名                 |                                                           |              |   |
|                                                                                                    |                                                     | 署名                 | ■ENP-WER事務局<br>TEL: 108-8231-8882<br>MALL:info@fnp-web.ip |              |   |
|                                                                                                    |                                                     | HTMLの署名            |                                                           |              |   |
|                                                                                                    | + î                                                 | ţţŢ                | 2. クリック                                                   |              |   |

# **FNP-WEB** 7.3. HTMLでメールを作成したい

1.

「設定」の「メッセージの作成」をクリックします。

| roundcube 🍣 |                |         |    | × 1 | • | ር - |
|-------------|----------------|---------|----|-----|---|-----|
| 1           | . クリック         |         |    |     |   |     |
| 🛄 252       | 📮 ユーザーインターフェイス |         |    |     |   |     |
| 7オルダー       | 1 受信箱          | 2. クリック |    |     |   |     |
| 🔔 識別情報      | 📰 メッセージの表示     |         |    |     |   |     |
| パスワード       | ■ メッセージの作成     |         |    |     |   |     |
| 🌱 Filters   | ■ アドレス帳        |         |    |     |   |     |
|             | 🧰 特殊なフォルダー     |         |    |     |   |     |
|             | 🎰 サーバーの設定      |         |    |     |   |     |
|             |                |         |    |     |   |     |
|             |                |         | () |     |   |     |
|             |                |         | 1  |     |   |     |
|             |                |         |    |     |   |     |
|             |                |         |    |     |   |     |
|             |                |         | ~  |     |   |     |
|             |                |         |    |     |   |     |
|             |                |         |    |     |   |     |
|             |                |         |    |     |   |     |
|             |                |         |    |     |   |     |
|             |                |         |    |     |   |     |
|             |                |         |    |     |   |     |
|             |                |         |    |     |   |     |
|             |                |         |    |     |   |     |
|             |                |         |    |     |   |     |
|             |                |         |    |     |   |     |

# 2.

「作成時に HTML メッセージを使用」でプルダウンメニューから選択します。

| 設定        | 設定項目         | メッセージの作成                                                                                                    |                        |
|-----------|--------------|----------------------------------------------------------------------------------------------------|------------------------|
| 🛄 設定      | ユーザーインターフェイス | 基本的な設定                                                                                                    |                        |
| i フォルダー   | 1 受信箱        | 新しいウインドウでメッヤージを作成                                                                                                    |                        |
| 👤 識別情報    | 三 メッセージの表示   | 作が時にHTMLメッセージを使用                                                                                                    | 返信時にHTML youth=約を使用    |
| ・・・ パスワード | ▶ メッセージの作成   |                                                                                                    |                        |
| 🌱 Filters | アドレス帳        |                                                                                                    | 常時<br>返信時にHTMLメッセージを使用 |
|           |              | パンパンプライルのうちゃう しょうかい しょうかい ひょうかい しょうかい しょうかい ひょうかい しょうかい しょうかい しょうかい しょうかい しょうかい ひょうかい しょうかい ひょうかい ひょうう ひょうかい ひょうう ひょううひょう ひょうう ひょうう ひょうう ひょうひょうひょう ひょうひょうひょう ひょうひょう ひょうひょうひょうひょうひょうう ひょうひょう ひょうう ひょうひょう ひょううう ひょううう ひょううう ひょううう ひょううう ひょううう ひょううう ひょううう ひょううう ひょううう ひょううう ひょううう ひょううう ひょううう ひょうひょうひょううう ひょううう ひょうう ひょううう ひょうううう ひょううう ひょううう ひょううう ひょううう ひょううう ひょううう ひょううう ひょううう ひょううう ひょううう ひょううう ひょううう ひょううう ひょううう ひょううう ひょううう ひょううう ひょううう ひょううう ひょううう ひょううう ひょううう ひょううう ひょううう ひょうううう ひょううう ひょううう ひょううう ひょううう ひょううう ひょううう ひょうう ひょううう ひょうううう ひょうううううううう | 転送またはHTMLメッセージへの返信     |
|           | サーバーの設定      |                                                                                                    |                        |
|           |              | 第1回到確認通知を支水                                                                                                    |                        |
|           |              | 常に配進初想通知を要求                                                                                                    | U                      |
|           |              | 返信したメッセージを元のメールと同じフォルタに6                                                                                                    |                        |
|           |              | 返信時の本文                                                                                                    | 元のメッセージを引用した後に本文を作成 ▼  |
|           |              | メッセージの転通形式                                                                                                    |                        |
|           |              | HTMLメッセージの初期フォント                                                                                                    | Verdana                |
|           |              | 署名の設定                                                                                                    |                        |
|           |              | 自動的に署名を付加 常                                                                                                    | 時 •                    |
|           |              | 返信時に元の署名をメッセージから削除 🖉                                                                                                    |                        |
|           |              | スペルチェックのオブション                                                                                                    |                        |
|           |              | メッセージを送信する前にスペルチェック                                                                                                    |                        |
|           |              | 記号を含む単語を無視                                                                                                    |                        |

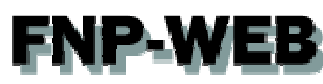

3.

設定後、「保存」をクリックしますと設定は完了です。

| roundcube                                                | <b>&gt;</b>                                                                                                    | ب ن 🔅 🗴 📼                                                |
|----------------------------------------------------------|----------------------------------------------------------------------------------------------------|----------------------------------------------------------|
| 設定                                                       | 設定項目                                                                                                    | メッセージの作成                                                 |
| 設定<br>□ 352<br>□ 7πルダー<br>2 副外防衛<br>□ パスワード<br>▼ Filters | <ul> <li>設定項目         <ul> <li>コーザーインターフェイス</li> <li>愛信箱</li> <li>ジャピージの表示</li> <li>マドレン相</li> <li>アドレス相</li> <li>特徴なフォルダー</li> <li>サーバーの設定</li> </ul> </li> </ul> | メッセージの作成                                                 |
|                                                          |                                                                                                    | スペルチェックのオブション<br>メッセージを送信する時にスペルチェック<br>記号を含む単語を開催<br>保存 |

7.4. メール作成時に新しい画面を表示したい

1.

「設定」で「メッセージの作成」をクリックします。 roundcube 🥯 🖂 💄 🔅 😃 -1. クリック 設定 メッセージの作成 🛄 設定 🛄 ユーザーインターフェイス 基本的方法 🚞 フォルダ 1 受信箱 2. クリック 新 🎫 メッセージの表示 🔔 識別情報 常時 • 作成 ■ パスワード ▶ メッセージの作成 5分毎 🔻 自動的に下書きを保存 **Filters** 上 アドレス帳 添付ファイルの名前 RFC 2047/2231(MS Outlook) 💼 特殊なフォルダー 8ビット文字列にMIMEエンコードを使用 🌐 サーバーの設定 常に開封確認通知を要求 常に配送状態通知を要求 退信したメッセージを元のメールと同じフォルダに保存 📃 退信時の本文 元のメッセージを引用した後に本文を作成 ▼ メッセージの転送形式 インライン ▼ HTMLメッセージの初期フォント Verdana ۲ 署名の設定 自動的に署名を付加 常時 • 返信時に元の署名をメッセージから削除 🕑 スペルチェックのオブション メッセージを送信する前にスペルチェック 📃 記号を含む単語を無視 保存

# 2.

「新しいウィンドウでメッセージを作成」にチェックを入れて、「保存」をクリックします。 以上で設定は完了です。

| roundcube                                                                               | 2                                                                                                    | - ט 🌣 生 📼                                                                                                    |
|-----------------------------------------------------------------------------------------|----------------------------------------------------------------------------------------------------|----------------------------------------------------------------------------------------------------|
| 設定                                                                                      | 設定項目                                                                                                    | メッセージの作成                                                                                                    |
| <ul> <li>読定</li> <li>フォルダー</li> <li>薬別情報</li> <li>ゴ パスワード</li> <li>デ Filters</li> </ul> | 読定項目<br>読定項目<br>ユーザーインターフェイス<br>一 ユーザーインターフェイス<br>一 受信軸<br>ご メッセージの赤示<br>*** メッセージの赤示<br>*** メッセージの作成<br>「 アドレス州<br>一 料面なフォルダー<br>通 サーバーの設定 | シナビーンの作品       基本的な設定     1. チェックを入れる       離しいウィンドウでメッセージを使用     常時       自動的に下音きを保存     5分音・       法付ファイルの名前     RFC 2047/2231(MS Outlook) ・       8ビジネ文字例にMIMEエンコードを使用     ************************************ |
|                                                                                         |                                                                                                    | HTMLメッセージの初期フォント Verdana マ<br>署名の設定                                                                                                    |
|                                                                                         |                                                                                                    | <ul> <li></li></ul>                                                                                                    |

### ご注意

- 本書の内容の一部または全部の無断転載を禁じます。
- 本書の内容は予告無く変更することがあります。
- 本書内で使用している画面キャプチャーはお客様の環境によって異なる場合があります。
- その他の商品名、会社名は各社の商標または登録商標です。

2015年7月 第1版発行

〔お問い合わせ先〕 FNP-WEB 事務局 電話番号:06-6231-8882 (受付時間:平日 9:00~18:00) ※土日祝除く FAX 番号:06-6231-8882 URL:http://www.fnp-web.com/ e-mail:info@fnp-web.jp